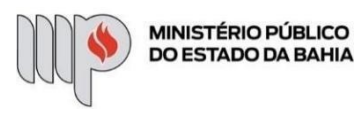

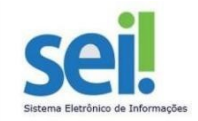

## PROGRAMA DE REEMBOLSO -AUXÍLIO SAÚDE

**ETAPA 1** – O processo será iniciado pelo(a) servidor(a).

**1º Passo** – Iniciar Processo.

| MINISTÉRIO PÚBLICO DO ESTADO DA BAHIA<br>SEL |
|----------------------------------------------|
| Pesquisar no Menu                            |
| Acompanhamento Especial                      |
| 🗘 Administração 🗸 🗸                          |
| 🛗 Blocos 🗸 👻                                 |
| Controle de Prazos                           |
| Controle de Processos                        |
| ∠ Estatísticas                               |
| ★ Favoritos                                  |
| Grupos 🗸                                     |
| Iniciar Processo                             |
| Marcadores                                   |
| 123 Painel de Controle                       |
| Q Pesquisa                                   |
| Processos Sobrestados                        |
| 🕝 Reabertura Programada                      |
| Relatórios -                                 |
| Retorno Programado                           |
| E Textos Padrão                              |

2º Passo – Escolher o Tipo do Processo: Pessoal - Programa de Reembolso - Auxílio Saúde.

# Escolha o Tipo do Processo: 🔂

**3º Passo** – Preencher os dados do interessado.

| Tipo do Processo:                                              |  |
|----------------------------------------------------------------|--|
| Pessoal - Programa de Reembolso - Auxílio Saúde                |  |
| Especificação:                                                 |  |
| Programa de Reembolso - Nome do Servidor                       |  |
| Prioridade:                                                    |  |
| Classificação por Ass <u>u</u> ntos:                           |  |
| 93.03.59 - Pessoas<br>93.03.23 - Política de Gestão de Pessoas |  |
| Interessados:                                                  |  |
|                                                                |  |
| Nome do Servidor Nome do Servidor                              |  |
|                                                                |  |

- No campo "Especificação" incluir o nome do processo e do interessado, bem como a matrícula. Exemplo: Programa de Reembolso - Nome do Servido - Matricula: XXX.XXX;
- O preenchimento do campo "Interessados" é obrigatório. O(s) interessado(s) no processo podem ser o próprio usuário ou outros solicitantes.
- Após preenchimento dos dados, clique em **SALVAR**.
- O número SEI será gerado pelo sistema.

4º Passo – Gerar formulário de Programa Reembolso - Auxílio Saúde

Clique no campo "Incluir Documento"

DICA: Antes de gerar o documento, verifique se o bloqueador de pop-ups está desativado.

Escolha o Tipo do Documento entre Solicitações ou Comprovação Anual

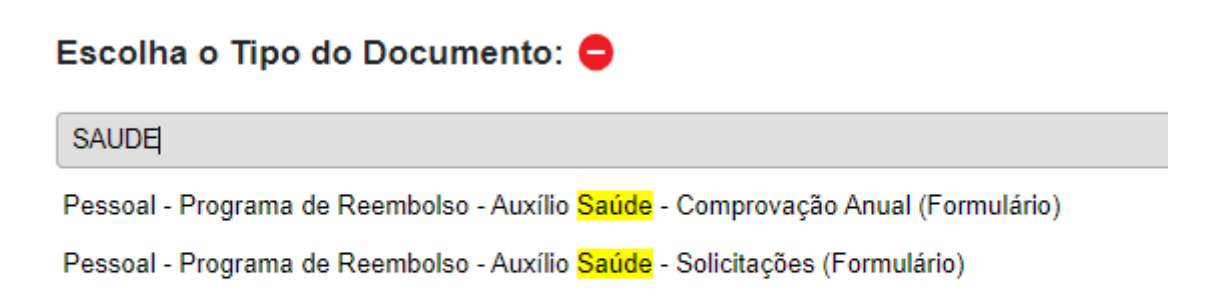

**5º Passo** – Preencher o formulário com os dados do servidor solicitante, tipo de Solicitação, dados do servidor Titular e dependentes, caso houver.

### Gerar Formulário

|                                              |                                                                | <u>S</u> alvar <u>V</u> oltar |
|----------------------------------------------|----------------------------------------------------------------|-------------------------------|
|                                              | Pessoal - Programa de Reembolso - Auxílio Saúde - Solicitações |                               |
| Nome:                                        |                                                                |                               |
|                                              |                                                                |                               |
| Matricula:                                   |                                                                |                               |
|                                              |                                                                |                               |
| Solicitação de:                              |                                                                |                               |
| Adesão                                       |                                                                |                               |
| Troca de plano                               |                                                                |                               |
| Inclusão de dependentes                      |                                                                |                               |
| Exclusão de dependentes                      |                                                                |                               |
| Reajuste nos valores/mudança de faixa etária |                                                                |                               |
| Cancelamento do Programa de Reembolso        |                                                                |                               |

• Após preenchimento dos dados, clique em SALVAR.

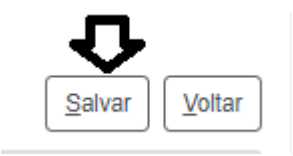

• Conferir a solicitação e clique em Assinar Documento.

| B                  | Pa 🖸 🔽 | 82 | P | <b>22</b> , | 2 | <b>R</b> 🖶 | PDF |  |
|--------------------|--------|----|---|-------------|---|------------|-----|--|
| $\mathbf{\Lambda}$ |        |    |   |             |   |            |     |  |
|                    |        |    |   |             |   |            |     |  |

| Assinatura de Do        | cumento                |         |
|-------------------------|------------------------|---------|
|                         |                        | Assinar |
| Órgão do Assinante:     |                        |         |
| MPBA                    | ~                      |         |
| Assinant <u>e</u> :     |                        |         |
| Nome do solicitan       | te                     |         |
| Cargo / <u>F</u> unção: |                        |         |
|                         |                        | ~       |
| <u>S</u> enha           | ou Certificado Digital |         |
|                         |                        |         |
|                         |                        |         |
|                         |                        |         |
|                         |                        |         |

6º Passo – Anexar documento comprobatório de acordo com a solicitação.

• Clique no campo "Incluir Documento"

DICA: Antes de gerar o documento, verifique se o bloqueador de pop-ups está desativado.

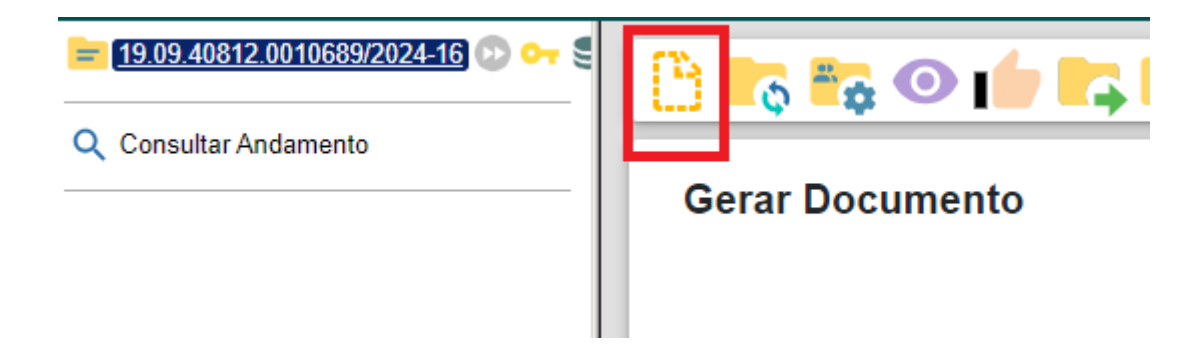

 Escolher o tipo de documento "Externo". Ao registrar o documento externo, escolha a opção "Anexo", selecione a data atual e marque a opção "Nato-Digital"

### Registrar Documento Externo

| Tipo do Documento:                                                |                 | Data do Documento: |
|-------------------------------------------------------------------|-----------------|--------------------|
| Anexo                                                             | ~               |                    |
| Número:                                                           | Nome na Árvore: |                    |
| Formato   Image: Nato-digital   Image: Digitalizado nesta Unidade | ?               |                    |

Clicar em

e selecionar o documento desejado. Salvar.

Anexar Arquivo...

**7º Passo** – Enviar o processo para o Órgão/Unidade DGP - Coordenação de Registros e Benefícios.

• Digite a Unidade de Destino e clique em ENVIAR:

# **Enviar Processo**

Processos:

19.09.40812.0010689/2024-16 - Pessoal - Programa de Reembolso - Auxílio Saúde

Unidades:

DGP - COORD DE REG BEN - COORDENAÇÃO DE REGISTROS E BENEFÍCIOS - DIRETORIA DE GESTÃO DE PESSOAS

• O preenchimento dos demais campos é opcional.